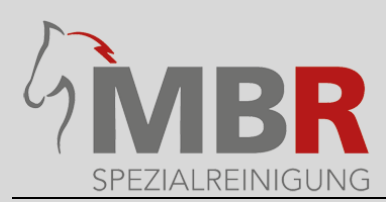

# So nutzen Sie unseren Upload-Service

### Schritt 1:

Sie füllen den Waschauftrag aus. Sie können sich den Waschauftrag über den Link Download auch direkt herunterladen. Den ausgefüllten Waschauftrag speichern Sie auf Ihrem Computer ab.

#### Download Waschauftrag

| Waschauftrag             |                            |         |         |              |                |                                            |              |           |  |  |  |
|--------------------------|----------------------------|---------|---------|--------------|----------------|--------------------------------------------|--------------|-----------|--|--|--|
| Name:                    | Petra Musterfrau           |         |         |              |                |                                            |              |           |  |  |  |
| Straße/Nr.:              | traße/Nr.: Beispielweg 12  |         |         |              | SPEZIALREINIGU |                                            |              |           |  |  |  |
| Telefon: 0170-987654321  |                            |         |         |              |                |                                            |              |           |  |  |  |
| F-Mail                   | Mail· pmusterfrau@email.de |         |         |              |                |                                            |              |           |  |  |  |
|                          |                            | 0       |         |              |                |                                            |              | -         |  |  |  |
| Deckenbes                | chreibung                  |         | Farbe   | Imp          | ragnieren      | Desinfizie                                 | ren nach VAH | Reparatur |  |  |  |
| Abschwitz                | decke                      |         | rot     | Ja           | 1              | Ja                                         |              |           |  |  |  |
| Regendecke               |                            | -       | grün    | Ja           | -              | Ja                                         | <b>-</b>     |           |  |  |  |
| Bandagen 🔄               |                            | -       | rosa    | Ja           | •              | Ja                                         |              |           |  |  |  |
| Schabracken              |                            | -       | grün    | Neir         | ו <b>ד</b>     | Nein                                       | -            |           |  |  |  |
| Stalldecke               |                            |         | rot     | Ja           | -              | Ja                                         | -            |           |  |  |  |
| Gamaschen                |                            |         | weiß    | Ja           | ¥              | Ja                                         | -            |           |  |  |  |
| Transportgamaschen 🚽 sch |                            |         | schwarz | Ja           | ¥              | Ja                                         | -            |           |  |  |  |
|                          |                            | -       |         |              | ¥              |                                            | -            |           |  |  |  |
| Hiermit bes              | tätige ich o               | len Auf | trag    |              |                |                                            |              |           |  |  |  |
| Datum 28.04.2022         |                            |         |         | Abgabestelle |                | Rothenuffelner Str. 8 - 32479 Hille-Hartum |              |           |  |  |  |
| Untorschrift             |                            |         |         | Datum /Ula   |                |                                            |              |           |  |  |  |

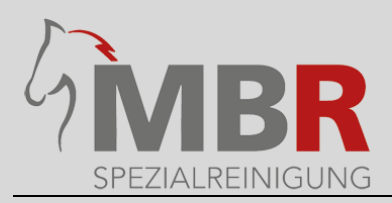

# Schritt 2:

Anschließend gehen Sie auf unsere Seite Uploadservice oder klicken direkt auf den Link und füllen die Felder entsprechend aus. Alle Felder, die mit einem \* gekennzeichnet sind, sind Pflichtfelder und müssen ausgefüllt werden.

| Vorname *                              | Nachname * |  |  |  |  |  |  |
|----------------------------------------|------------|--|--|--|--|--|--|
| Petra                                  | Musterfrau |  |  |  |  |  |  |
|                                        |            |  |  |  |  |  |  |
| Straße und HausNr *                    |            |  |  |  |  |  |  |
| Beispielstrasse 12                     |            |  |  |  |  |  |  |
| Ply *                                  | Ort *      |  |  |  |  |  |  |
| 12345                                  | Dorfstadt  |  |  |  |  |  |  |
| Ibre Nachricht an uns                  |            |  |  |  |  |  |  |
|                                        |            |  |  |  |  |  |  |
| Upload                                 |            |  |  |  |  |  |  |
|                                        | ^          |  |  |  |  |  |  |
| Drag and Drop (or) <u>Choose Files</u> |            |  |  |  |  |  |  |
| Senden                                 |            |  |  |  |  |  |  |

## Schritt 3:

Nun klicken Sie einfach mit der linken Maustaste in das Feld **Choose Files**. Daraufhin öffnet sich ein neues Fenster. Jetzt suchen Sie den abgespeicherten Waschauftrag klicken 2mal mit der linken Maustaste auf die Datei. Die Datei wird nun hochgeladen.

| Upload                           |          |                  |                  |                  | III - I | • ? |
|----------------------------------|----------|------------------|------------------|------------------|---------|-----|
|                                  | Name     |                  | Änderungsdatum   | Тур              | Größe   |     |
| Chrag and Drop (or) Choose Files | 🐱 Wascha | auftrag_test.pdf | 26.04.2022 08:53 | Foxit PDF Reader | 99 KB   |     |
| Senden                           |          |                  |                  |                  |         |     |
|                                  |          |                  |                  |                  |         |     |

## Schritt 4:

Wenn Sie uns noch etwas mitzuteilen haben, was den Auftrag angeht, dann können Sie uns noch eine Nachricht mitsenden.

Anschließend klicken Sie einfach auf Senden.